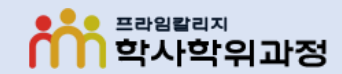

-프라임칼리지-

## 프라임칼리지 학사학위과정 온라인시험 본인인증 방법 [네이버 인증서 ]

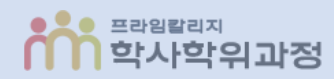

※ 보안모듈 설치 없이 네이버 인증이 가능합니다.

#### ① 서약서 및 정보제공 동의 및 본인인증 정보 입력 후 [본인인증 요청] 버튼 클릭

| 부정행위 방지 서약서                                                                                                    |
|----------------------------------------------------------------------------------------------------|
| 아래와 같이 부정한 방법으로 시험 응시 및 과제물을 제출하는 경우 시험 성적을 취소 또는 조정할 수 있으며, 필요한 경우 징계 등 엄중하게 처벌합니다.                                                                                                  |
| ① 온라인 시험에 타인이 응시하거나 타인의 시험에 대리로 응시하는 행위<br>② 타인의 과제 또는 답을 복사 또는 표절하는 행위                                                                                                    |
| ③ 온라인시험에 온.오프 자료 등을 검색.복사하거나 기타 프로그램을 사용하는 행위<br>④ 특별한 사유 없이 동일 또는 유사 IP에서 동일 교과목에 2명 이상 응시하거나 이중 로그인 하는 행위<br>* 동일.유사 IP 사용자에게 시험 종료 후 사유서 제출을 요청할 수 있음<br>⑤ 기타 부적하 해 이르 파다티는 인체이 해이 |
| · (*) 기타 두성한 행위도 전전되는 글세의 행위<br>상기 내용에 동의 하며, 본인은 일체의 부정행위를 하지않겠음을 서약합니다. 동의하기                                                                                                    |
| ▶ 네이버 인증서 본인인증 공동인증서 본인인증                                                                                                    |
|                                                                                                    |
| 서비스 이용에 대한 동의<br>제3자정보제공동의(필수)<br>자세히 보기                                                                                                    |
|                                                                                                    |
| 이름: 생년월일: 생년월일 8자리 휴대폰번호: - 선택 - ✔ 휴대폰번호 8자리 <b>본인인증 요청</b>                                                                                                    |
| ex) 19890803                                                                                                    |
| 응시하기                                                                                                    |

### 네이버 인증서 본인인증 방법

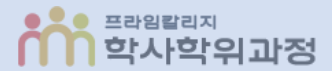

# ② 인증요청 알림 클릭 후 ③ [다음] 버튼 클릭

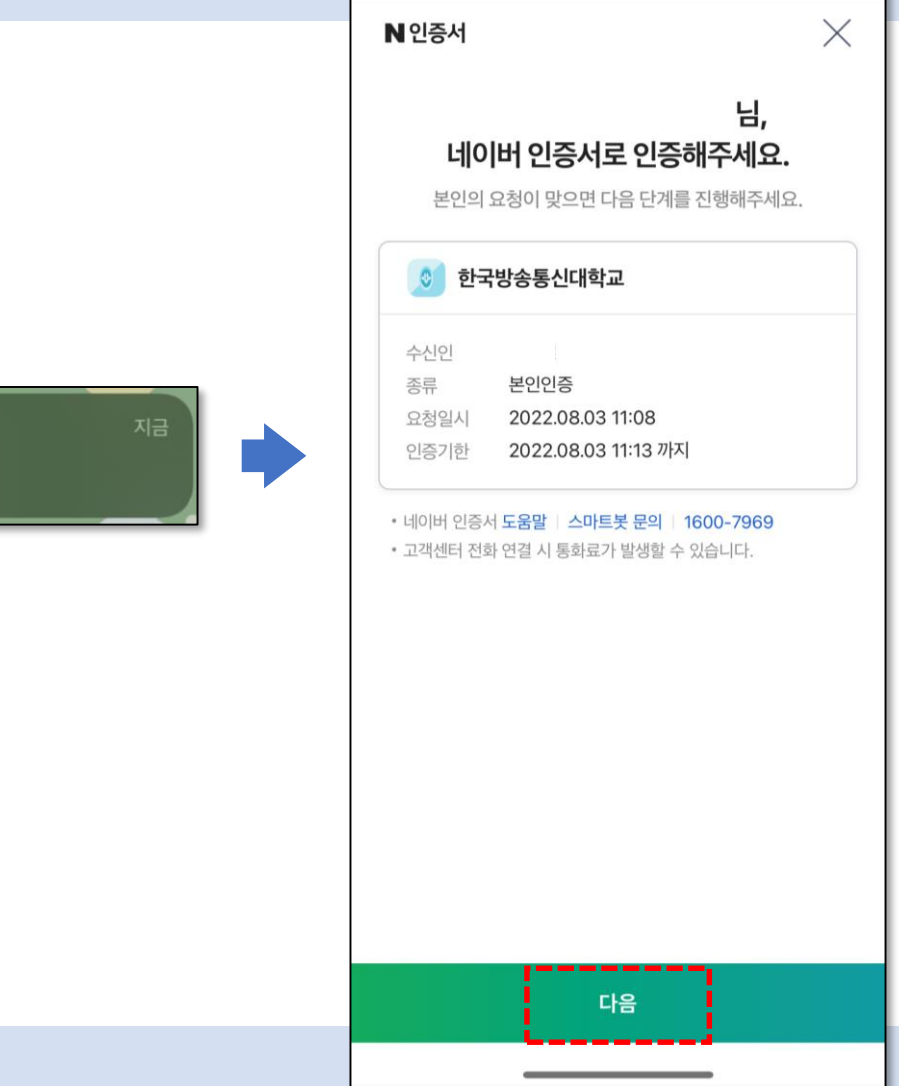

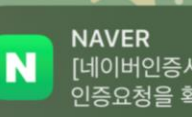

NAVER [네이버인증서] 회원님에게 도착한 인증요청을 확인하세요

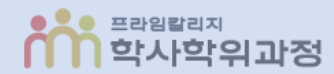

### ④ 휴대폰 **본인인증** (생체인증, 비밀번호, 패턴 등) 후 ⑤ **[확인]** 버튼 클릭

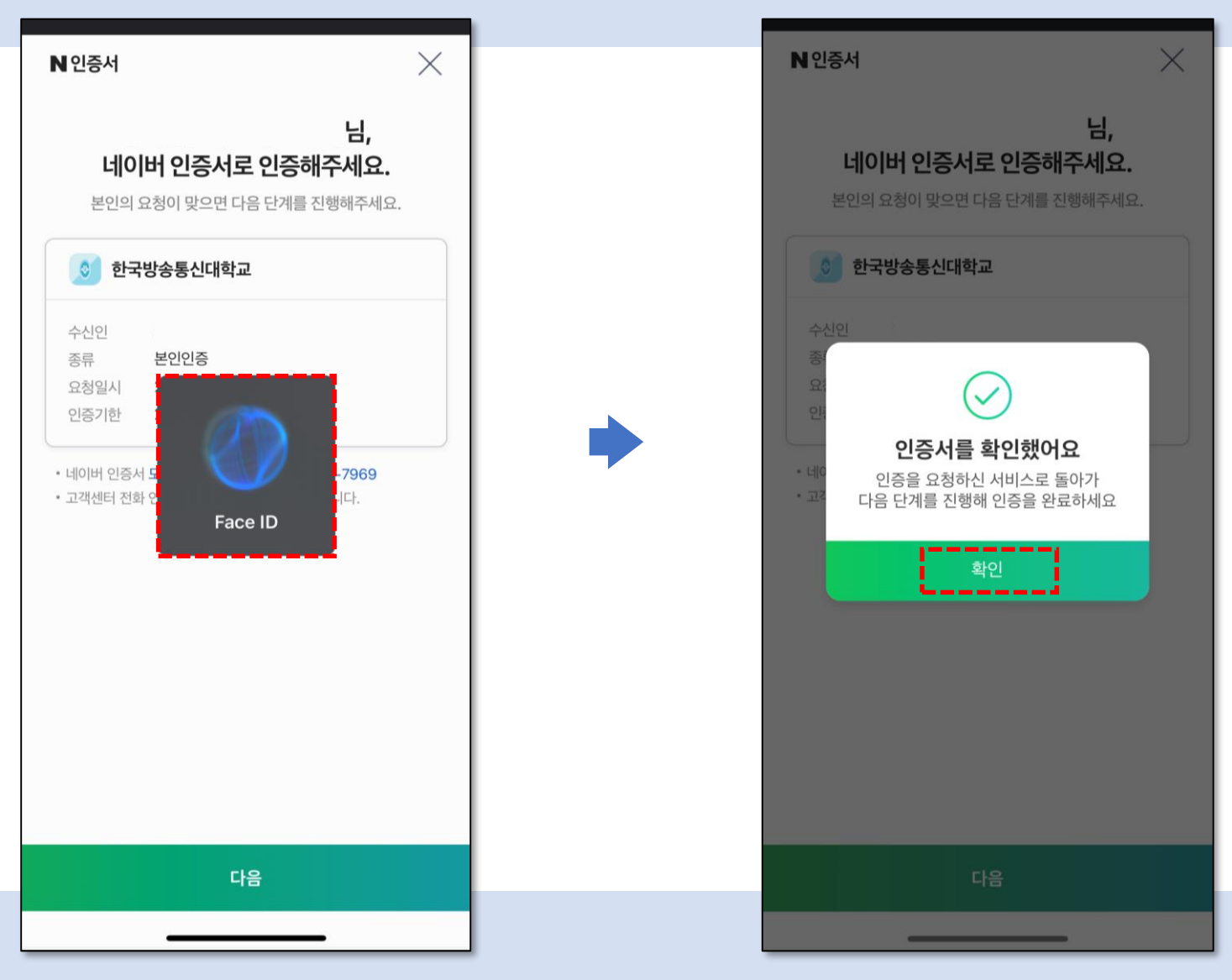

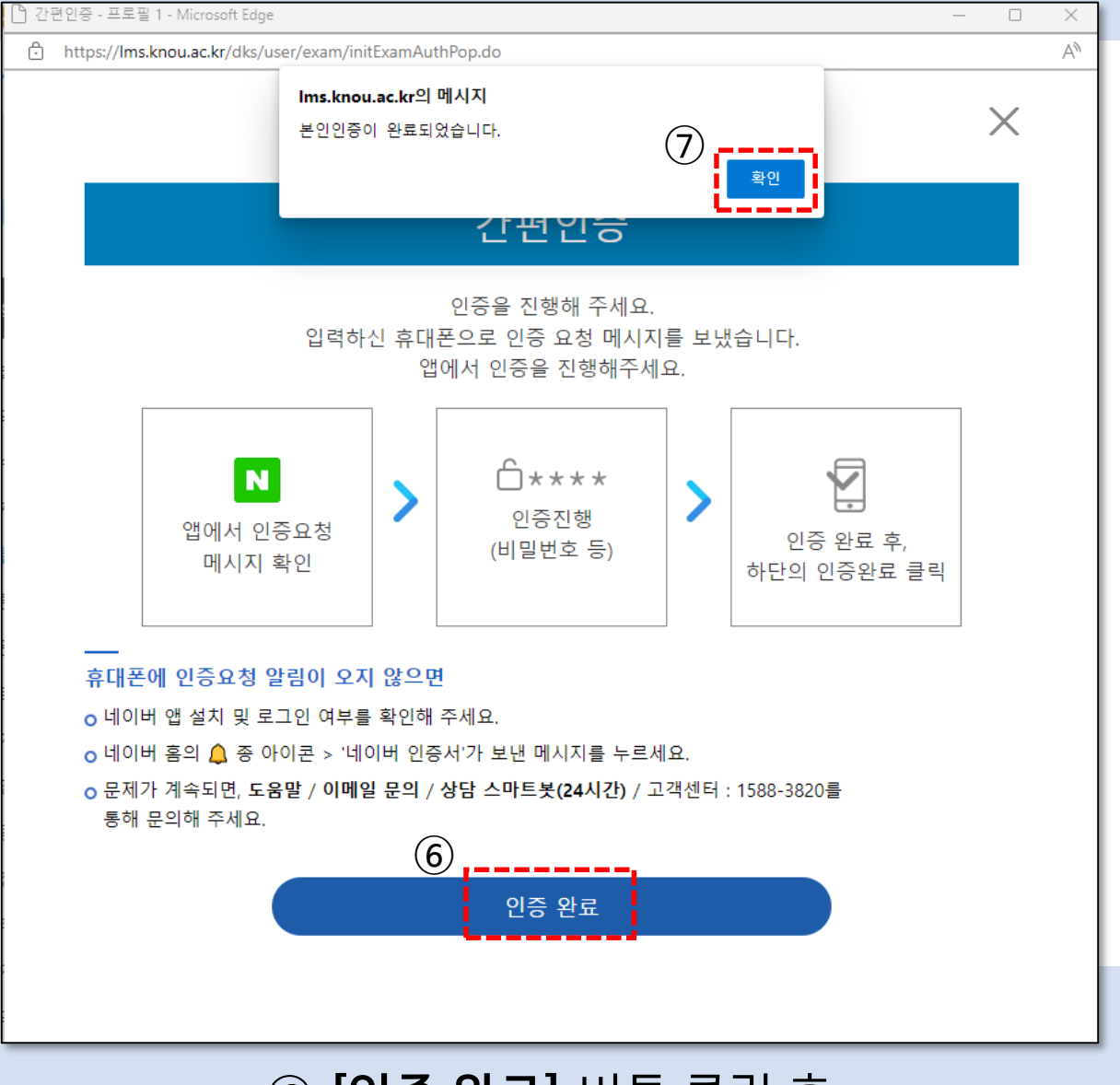

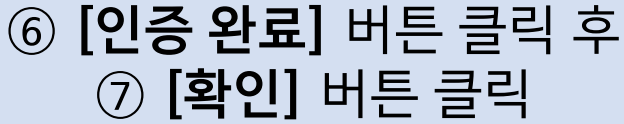

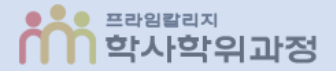

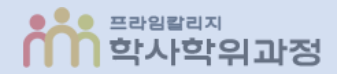

### ⑧ [응시하기] 버튼 클릭 후 시험 응시

| ↓ 강의실홈 시험 - 프로필 1 - Microsoft Edge —                                      | ×     |
|---------------------------------------------------------------------------|-------|
| https://Ims.knou.ac.kr/dks/user/exam/handleUSTExamApplyMethodPop_SMART.do | A»    |
|                                                                           |       |
| 시험응시안내                                                                    |       |
|                                                                           |       |
|                                                                           | <br>  |
| 과목명                                                                       |       |
| 시하며                                                                       |       |
|                                                                           |       |
| 시험기간                                                                      |       |
|                                                                           |       |
| 시험시간(문)                                                                   |       |
|                                                                           |       |
| 시청계이                                                                      |       |
| 시엄세요                                                                      | <br>_ |
|                                                                           |       |
|                                                                           |       |
|                                                                           |       |
| 응시하기                                                                      |       |
|                                                                           |       |
|                                                                           |       |
|                                                                           |       |
| L                                                                         |       |